# Hướng dẫn cấu hình Mail Imexpharm trên ứng dụng Microsoft Outlook 2019-365

Bước 1/ Mở trình duyệt Microsoft Outlook.

Email address: nhập địa chỉ email.

Check vào mục: Let me set up my account manually.

Chọn tiếp Connect.

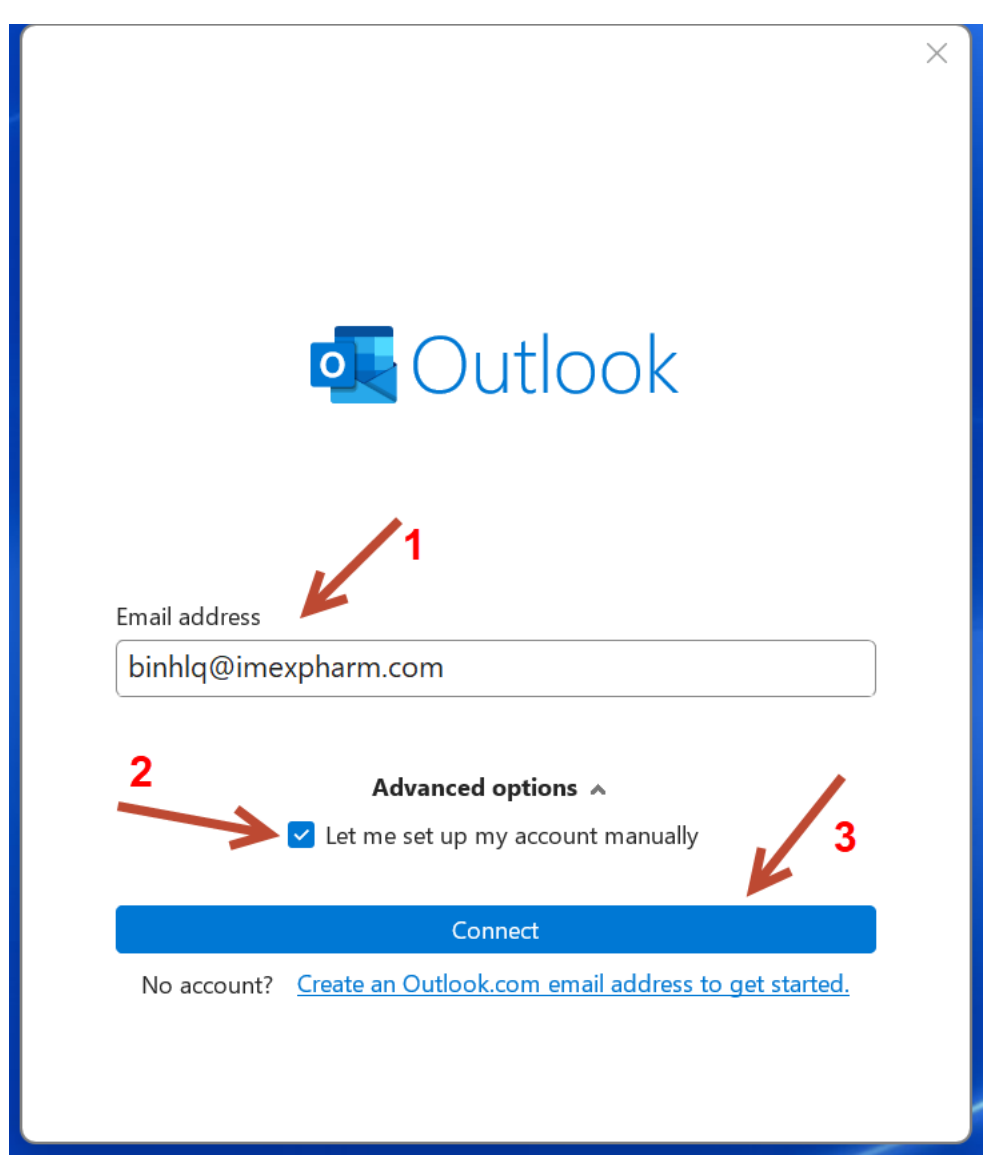

Bước 2/ Màn hình tiếp theo Advanced setup.

Chọn: POP

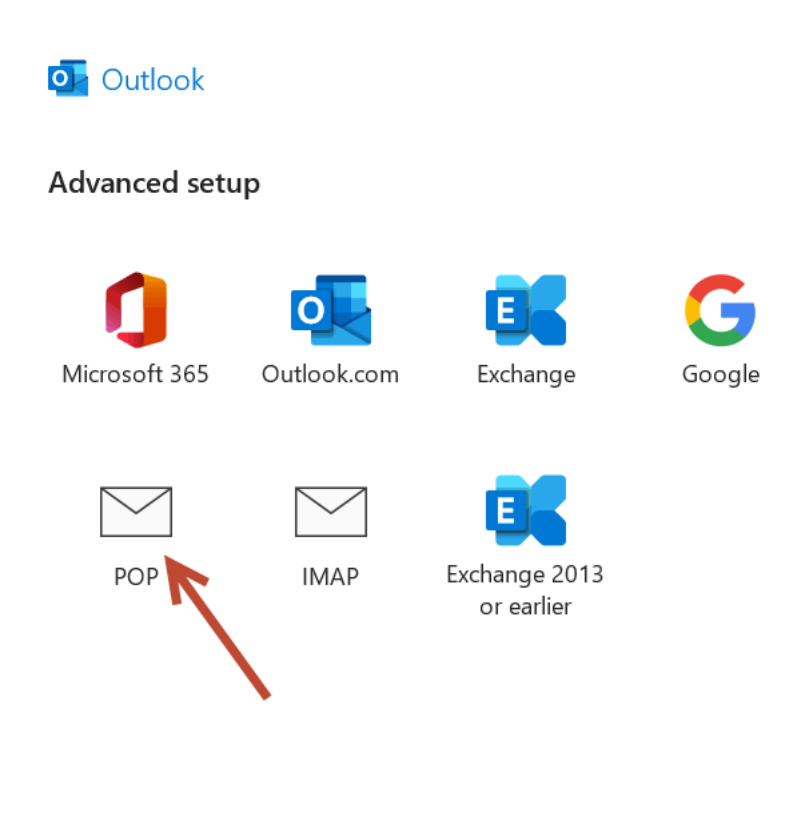

<u>Go back</u>

## Bước 3/ Màn hình POP Account Setting.

Nhập vào mật khẩu email tại password và tiếp tục chọn Connect

| POP Account Settings<br>binhlq@imexpharm.com | <u>(Not you?)</u> |
|----------------------------------------------|-------------------|
| Password                                     |                   |
| *****                                        | 6                 |
|                                              | 2                 |
|                                              | A                 |
| <u>Go back</u>                               | Connect           |

Bước 4/ Màn hình tiếp theo thông báo cấu hình thành công.

Ta chọn Done

| ol Ou            | look                                                                |                                               |      |   |
|------------------|---------------------------------------------------------------------|-----------------------------------------------|------|---|
| Accour           | t successfully added                                                |                                               |      |   |
|                  | POP<br>binhlg@imexpharm.com                                         | ı                                             |      |   |
|                  |                                                                     |                                               |      | J |
|                  |                                                                     |                                               |      |   |
|                  |                                                                     |                                               |      |   |
|                  |                                                                     |                                               |      |   |
|                  |                                                                     |                                               |      |   |
| Add ano          | her email address<br>ddress                                         |                                               | Next |   |
| Add ano<br>Email | her email address<br>ddress<br><b>Advanced</b>                      | options A                                     | Next |   |
| Add ano<br>Email | her email address<br>ddress<br><b>Advanced</b><br>Vet me set up m   | options 🔺<br>ny account manually              | Next |   |
| Add ano<br>Email | her email address<br>ddress<br><b>Advanced</b><br>✓ Let me set up m | <b>options</b> A<br>ny account manually       | Next |   |
| Add ano          | her email address<br>ddress<br><b>Advanced</b><br>✓ Let me set up m | options A<br>ny account manually              | Next |   |
| Add ano<br>Email | her email address<br>ddress<br><b>Advanced</b><br>✓ Let me set up m | options A<br>ny account manually<br>hone, too | Next |   |

Bước 5/ Xong bước 4 chọn Done sẽ hiển thị giao diện chính của Microsoft Outlook.

Trên thanh menu chính, ta chọn File.

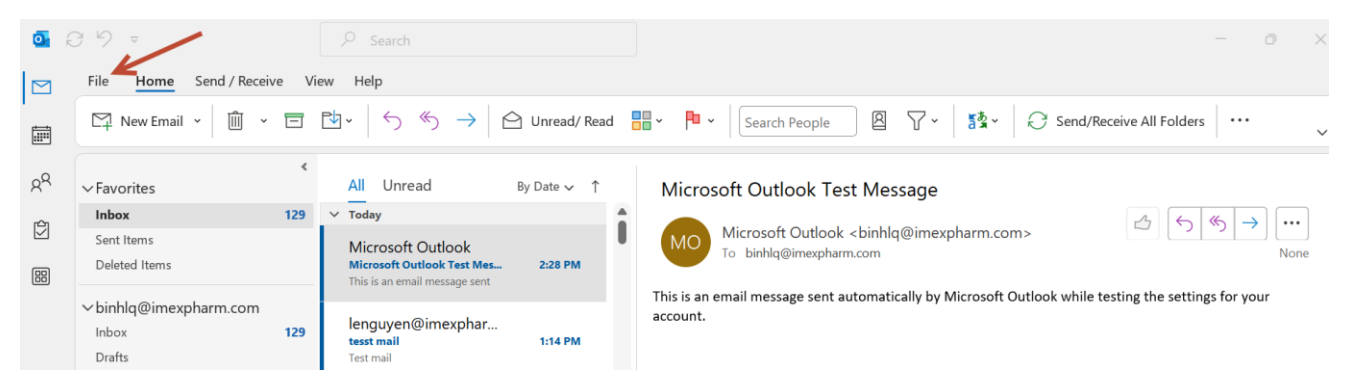

Bước 6/ Ta chọn Account Settings...tiếp tục chọn Server Settings.

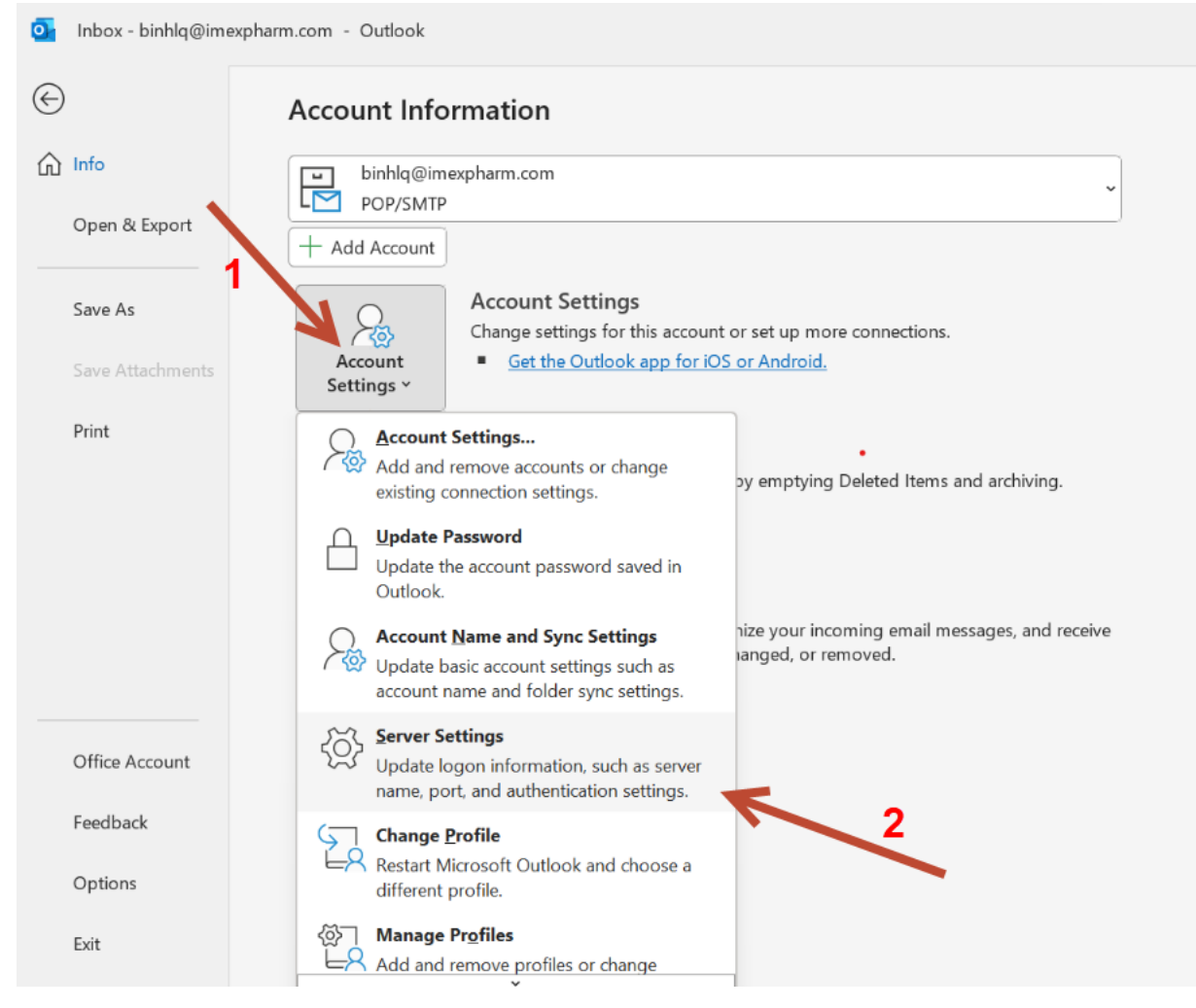

## Bước 7/ Tại giao diện POP Account Settings.

## Mục Incoming mail. Nhập thông tin như hình.

User name: nhập địa chỉ email. Password: nhập mật khẩu email. Check Remember password. Server: nhập mail.imexpharm.com.

Port: nhập 110

#### **POP Account Settings**

binhlq@imexpharm.com

| Incoming mail         |                                     | ^     |
|-----------------------|-------------------------------------|-------|
| User name             | binhlq@imexpharm.com                | )     |
| Password              | ******                              | ]     |
|                       | Remember password                   |       |
| Server mail.ime       | expharm.com Port 1                  | 10    |
| This server re        | quires an encrypted connection (SSL | /TLS) |
| Require logo<br>(SPA) | n using Secure Password Authenticat | ion   |
| Outgoing mail 👻       |                                     |       |
|                       |                                     | Next  |

# Mục Outgoing mail. Nhập thông tin như hình.

Server: nhập mail.imexpharm.com.

Port: nhập 465.

Encryption method: chon SSL/TLS

#### **POP Account Settings**

binhlq@imexpharm.com

| Incoming mail 👻                                                                  |
|----------------------------------------------------------------------------------|
| Outgoing mail                                                                    |
| Server mail.imexpharm.com Port 465                                               |
| Encryption method SSL/TLS ~                                                      |
| Server timeouts                                                                  |
| <ul> <li>Require logon using Secure Password Authentication<br/>(SPA)</li> </ul> |
| My outgoing (SMTP) server requires authentication                                |
| <ul> <li>Use same settings as my incoming mail server</li> </ul>                 |
| $\bigcirc$ Log on using user name and password                                   |
| $\bigcirc$ Log on to incoming mail server before sending mail                    |
|                                                                                  |
|                                                                                  |

Chọn Next, ta nhận thông báo thành công như hình thì chọn Done sẽ trở về giao diện chính của Microsoft Outlook.

Next

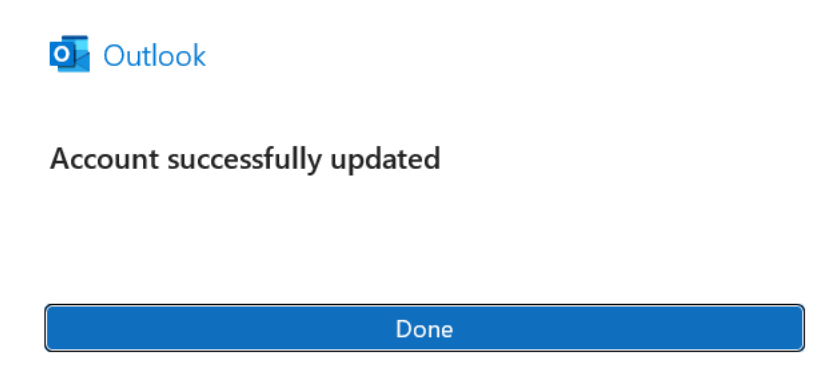

**Bước 8**/ Xong bước 7 ta chọn Done sẽ hiển thị giao diện chính của Microsoft Outlook.

Ta kiểm tra, check mail nhận và gửi mail xem có thành công hay không.

\*Nếu xảy ra lỗi, ta thực hiện lai các bước hoặc liên hệ phòng Công Nghệ Thông Tin để được hỗ trợ.